# TANGO IMÈL SOU GID springboard POU ECHANJ REKONPANS

Men etap ou dwe swiv si pitit ou a te resevwa yon imèl Tango Rewards, ki pral delivre nan apeprè 2 semèn apre fen pwogram Springboard ou a. Pou echanje rekonpans ou a, swiv etap sa yo anba a. Tanpri echanje rekonpans pitit ou a nan 3 mwa apre li resevwa l!

## Etap 1: Tcheke imèl ou

Chèche yon imèl k ap vini nan adrès imèl noreply@tangocard.com epi klike sou lyen reklamasyon an.

> Springboard Collaborative <noreply@tangocard.com> to me -

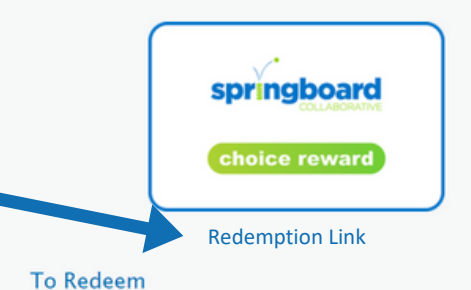

Read Terms & Conditions

Click the redemption link above to activate your Reward Link.

Next, you will be able to spend your balance on retail gift cards.

If you don't want to spend your entire Reward Link value right away, save the email or URL and return via the redemption link.

## Etap 2: Navige nan Chwa Ou yo

Lyen an ap mennen ou nan sitwèb ki gen pwòp rekonpans Tango ou kote ou kapab reklame rekonpans elèv ou pou diferan chèk-kado. Nou ankouraje fanmi yo pou yo fè chwa chèk-kado a ansanm avèk elèv Springboard yo.

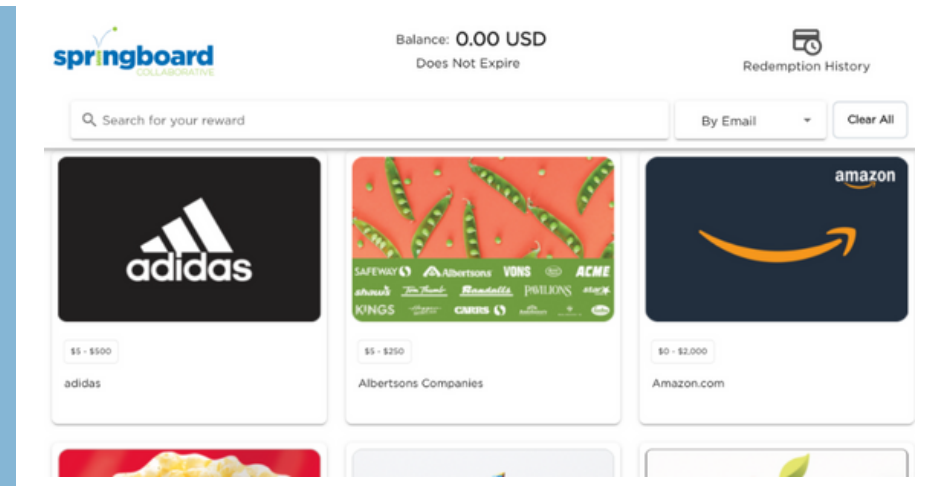

Pratike etap yo nanm lyen sa a: www.tangocard.com/awesome-to-receive

## Etap 3: Chwazi Chèk-Kado ou

Klike sou yon chèk-kado, chwazi yon kantite lajan pou mete sou li, epi klike sou "Add to Cart" oswa "Checkout."

Men yon sijesyon, ou kapab separe kantite lajan ou an anpil chèk-kado! Chwazi yon kantite lajan ki pi piti pase rekonpans pitit ou, klike sou "Add to Cart," epi kontinye defile!

| Select Amount |             | × |
|---------------|-------------|---|
|               | 5 USD       | Ŧ |
|               | Checkout    |   |
|               | or          |   |
|               | Add To Cart |   |

## Etap 4: Kès

Pou fini, klike sou "Cart" oswa "Checkout." Swiv etap yo pou antre non ou ak imèl ou pou resevwa chèk-kado elektwonik ou. Fini kòmann ou epi revize li.

| Checkout<br>Review and complete order                                                                                 |                                                 |                            |
|----------------------------------------------------------------------------------------------------|-------------------------------------------------|----------------------------|
| Digital delivery will be sent to<br>- First Name (required)<br>- Parent First Name                                    | Review order<br>giftpax.com<br>Product Vouchers | Total Items (1)            |
| Last Name<br>Parent Last Name                                                                                         |                                                 |                            |
| - Linel Address (required) -<br>demo@tangocard.com<br>The recipient email has been pre-populated for this Reward Link | Total: 10.00 USD                                |                            |
|                                                                                                    | Keturn To Catalog                               | Review & Complete My Order |

## **Etap 5: Konfime epi Reklame**

Chèche yon imèl k ap gen chèkkado elektwonik ou n ap voye na ou nan adrès imèl ou te antre nan Etap 5. Ou pral resevwa yon imèl apa pou chak chèk-kado elektwonik ou reklame. Pa egzanp si ou chwazi chèk-kado Amazon, chèche yon imèl k ap soti nan adrès imèl noreply@tangocard.com k ap gen chèk-kado Amazon ou!

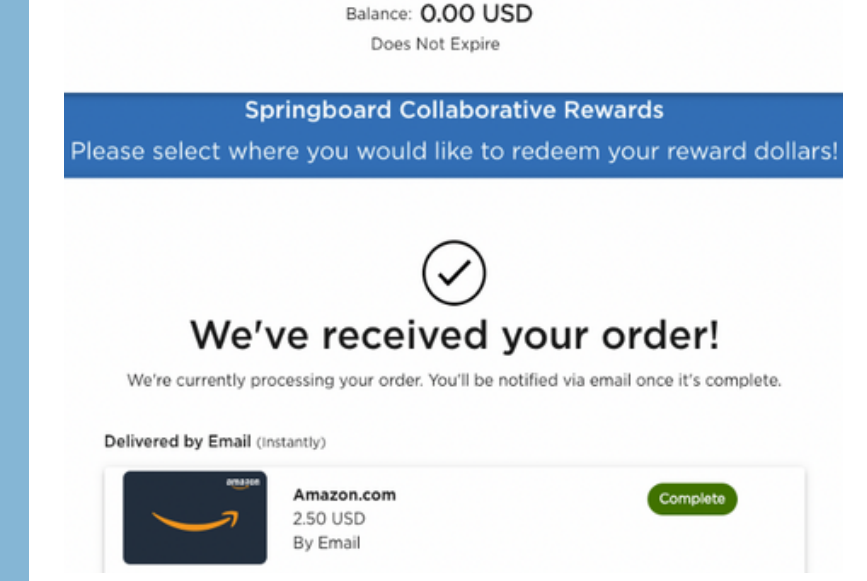